## หน้าเว็บหลัก มหาวิทยาลัยเกษมบัณฑิต <u>http://kbu.ac.th/home/</u>

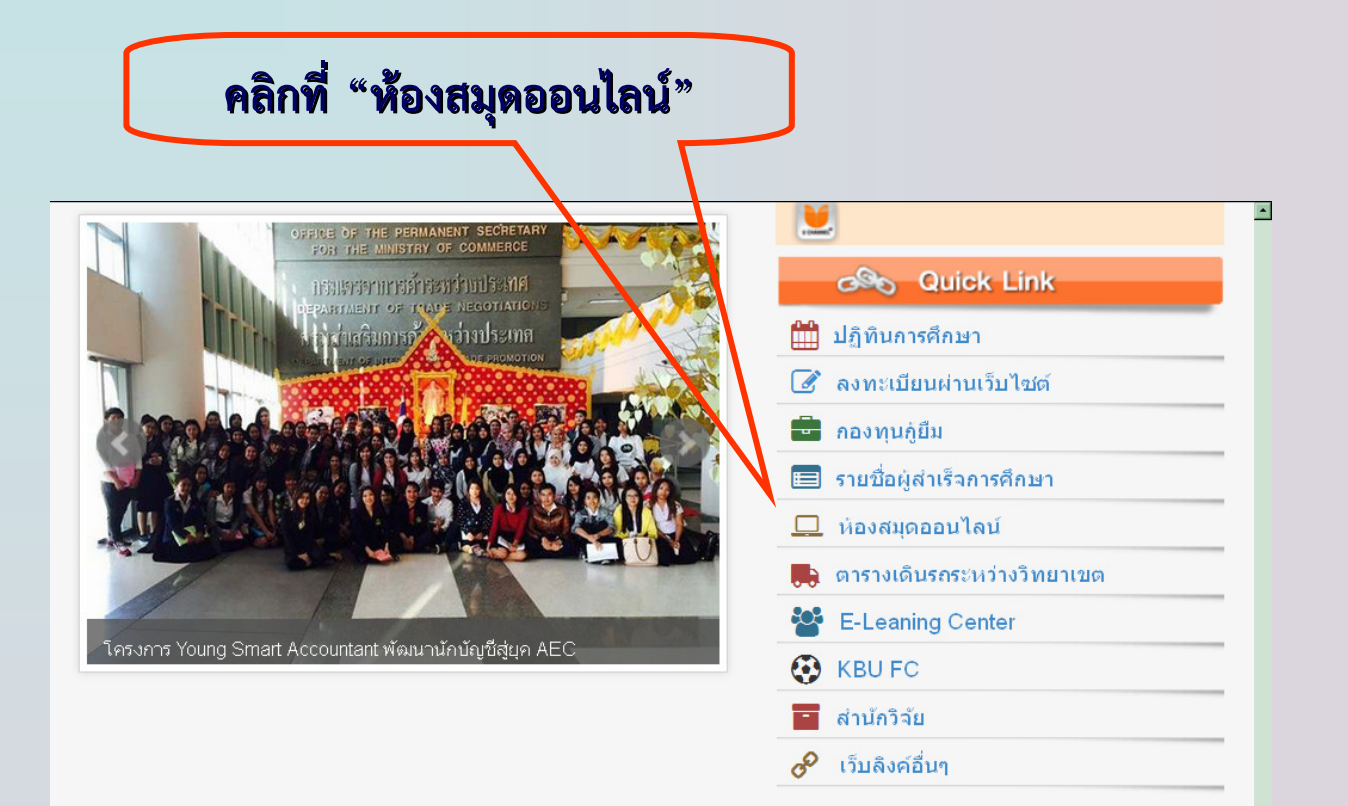

#### มหาวิทยาลัยเกษมบัณฑิต

#### วิทยาเขตพัฒนาการ

1761 ถนนพัฒนาการ แขวงสวนหลวง เขตสวนหลวง กรุงเทพฯ 10250 Tel<u>. 02-320-2777 Fax. 02-321-4444</u>

#### 🖾 Webmail 🖌 IT Service 🚠 Sitemap 🚔 Job

© 2013 Kasem Bundit University, All Rights Reserved

วิทยาเขตร่มเกล้า 60 ถนนร่มเกล้า แขวงมีนบุรี เขตมีนบุรี กรุงเทพฯ 10510 Tel. 02-904-2222 Fax. 02-904-220

## หน้าเว็บสำนักบรรณสาร

### http://library.kbu.ac.th/

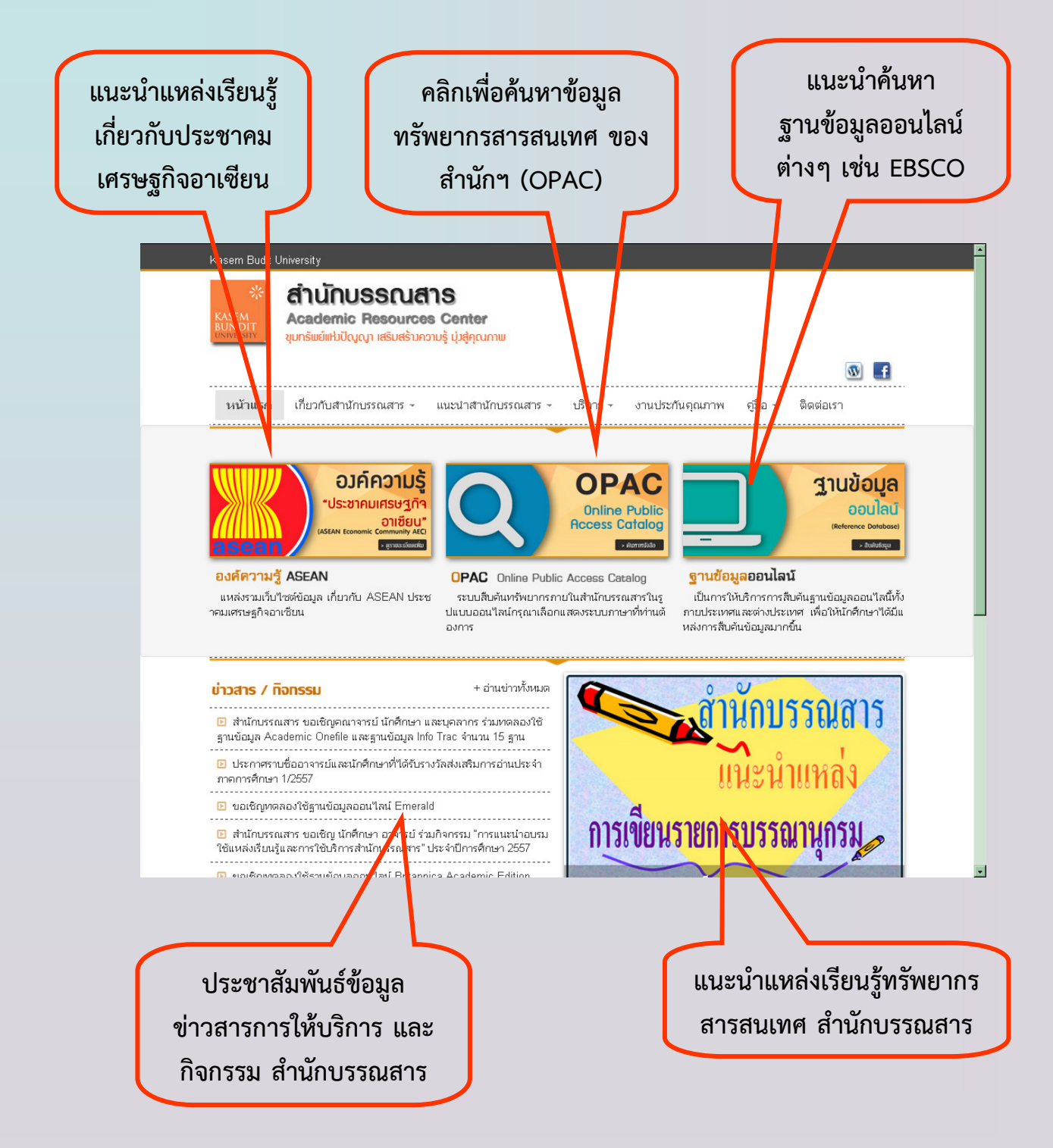

# หน้าเว็บสำนักบรรณสาร (ต่อ) <u>http://library.kbu.ac.th/</u>

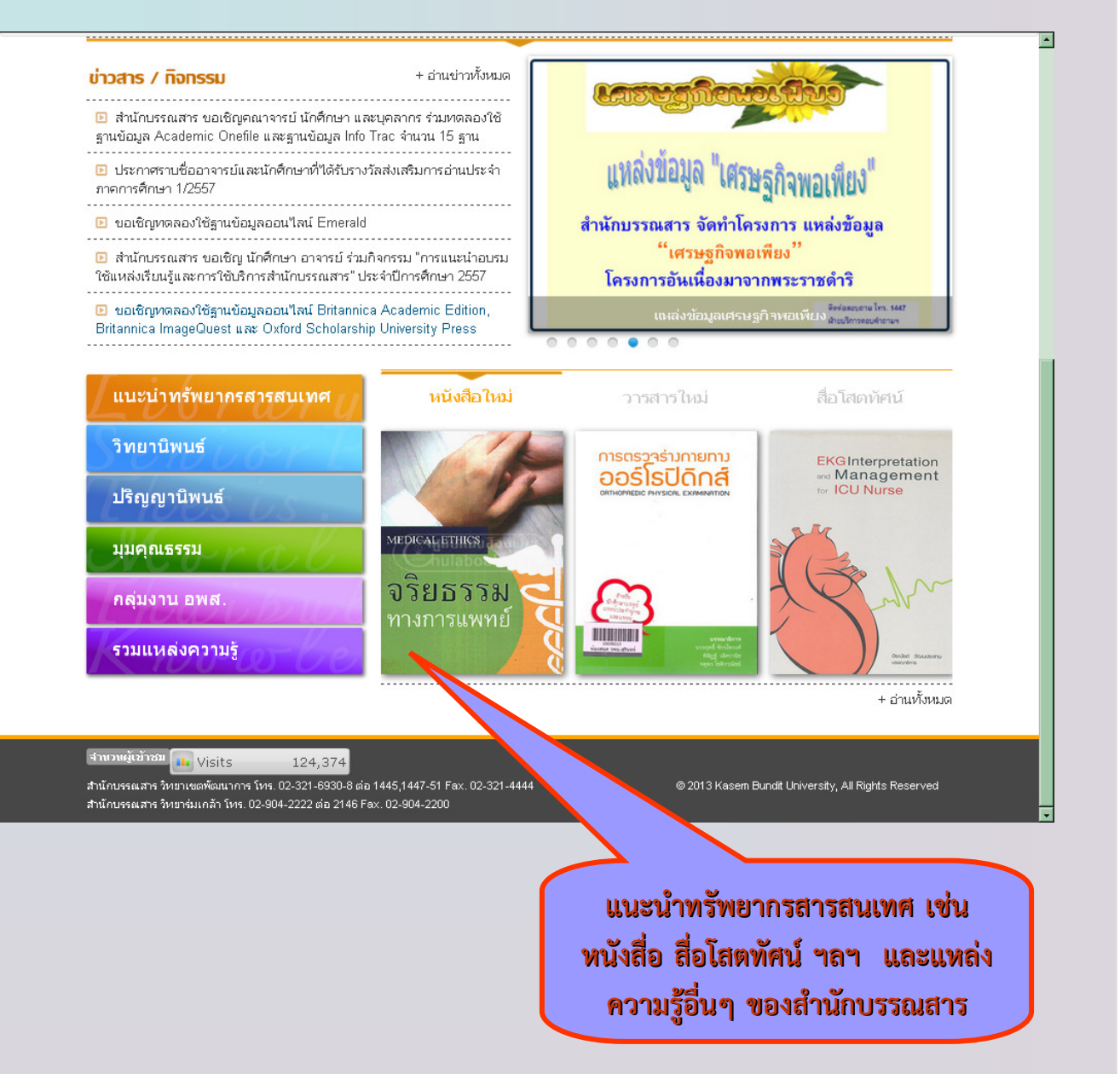

## การสืบค้นทรัพยากรสารสนเทศผ่านเครือข่ายคอมพิวเตอร์

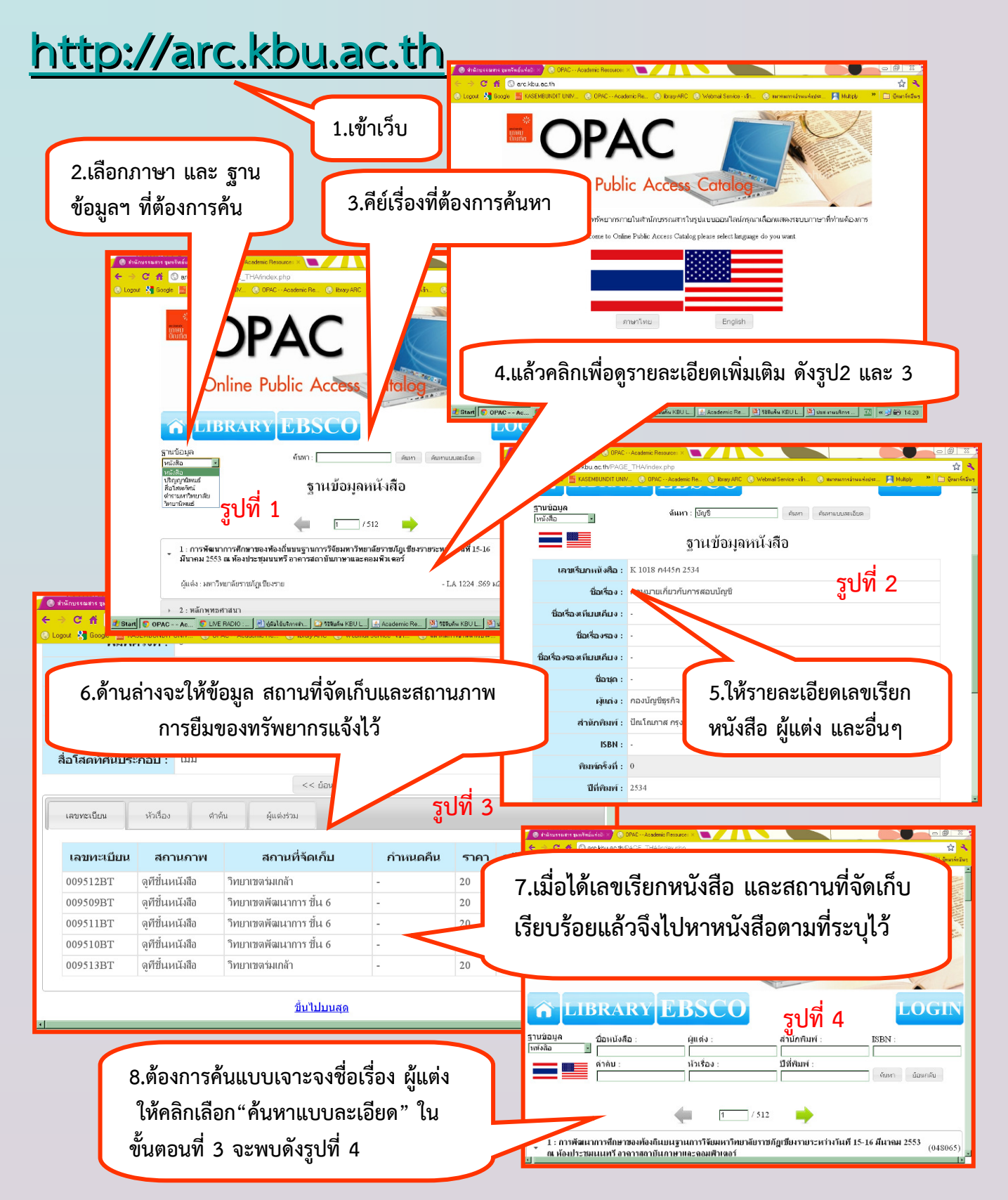

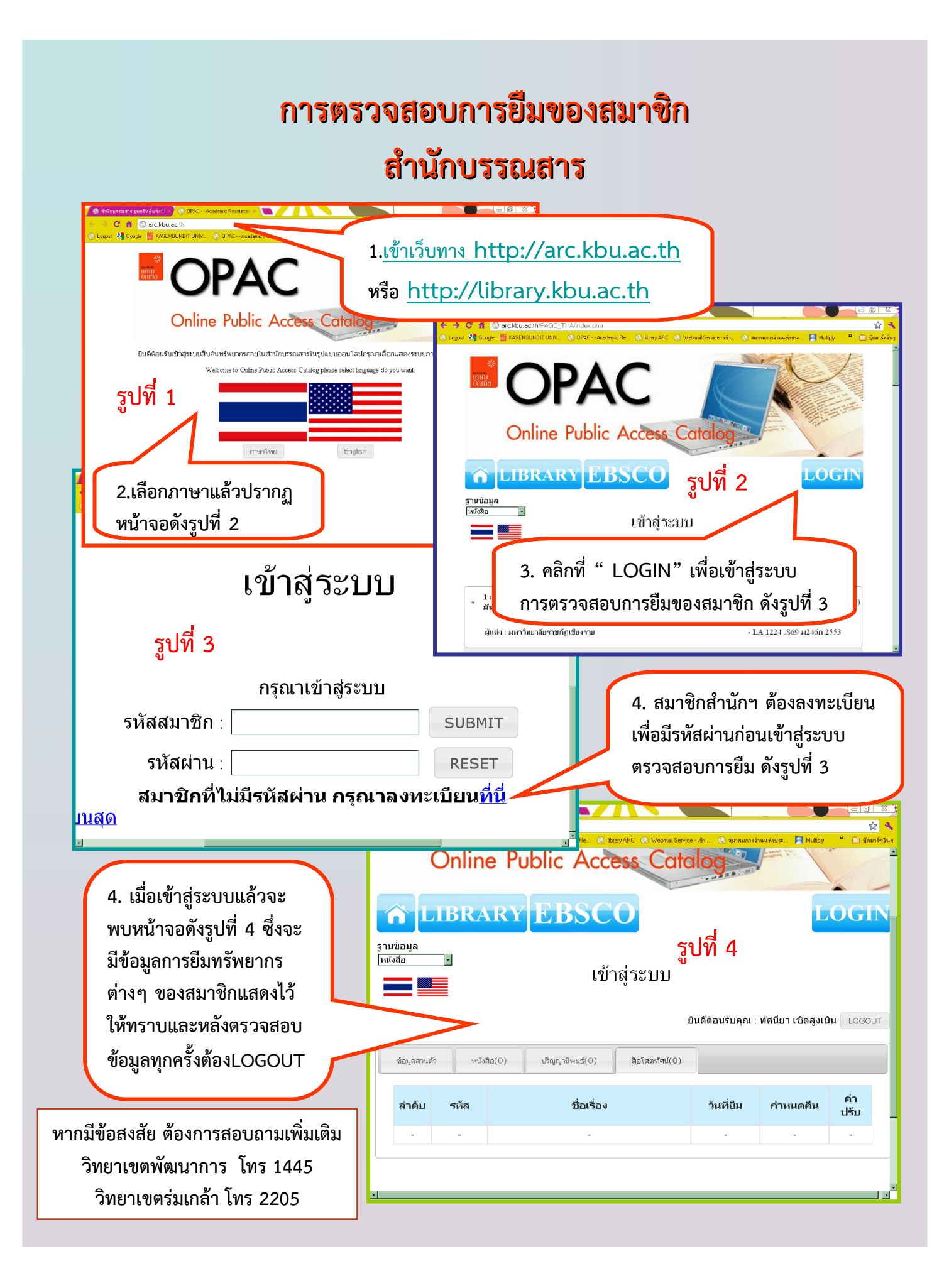

## วิธีการสืบค้นทรัพยากรสารสนเทศในสำนักบรรณสาร ( KBU Lib 2 )

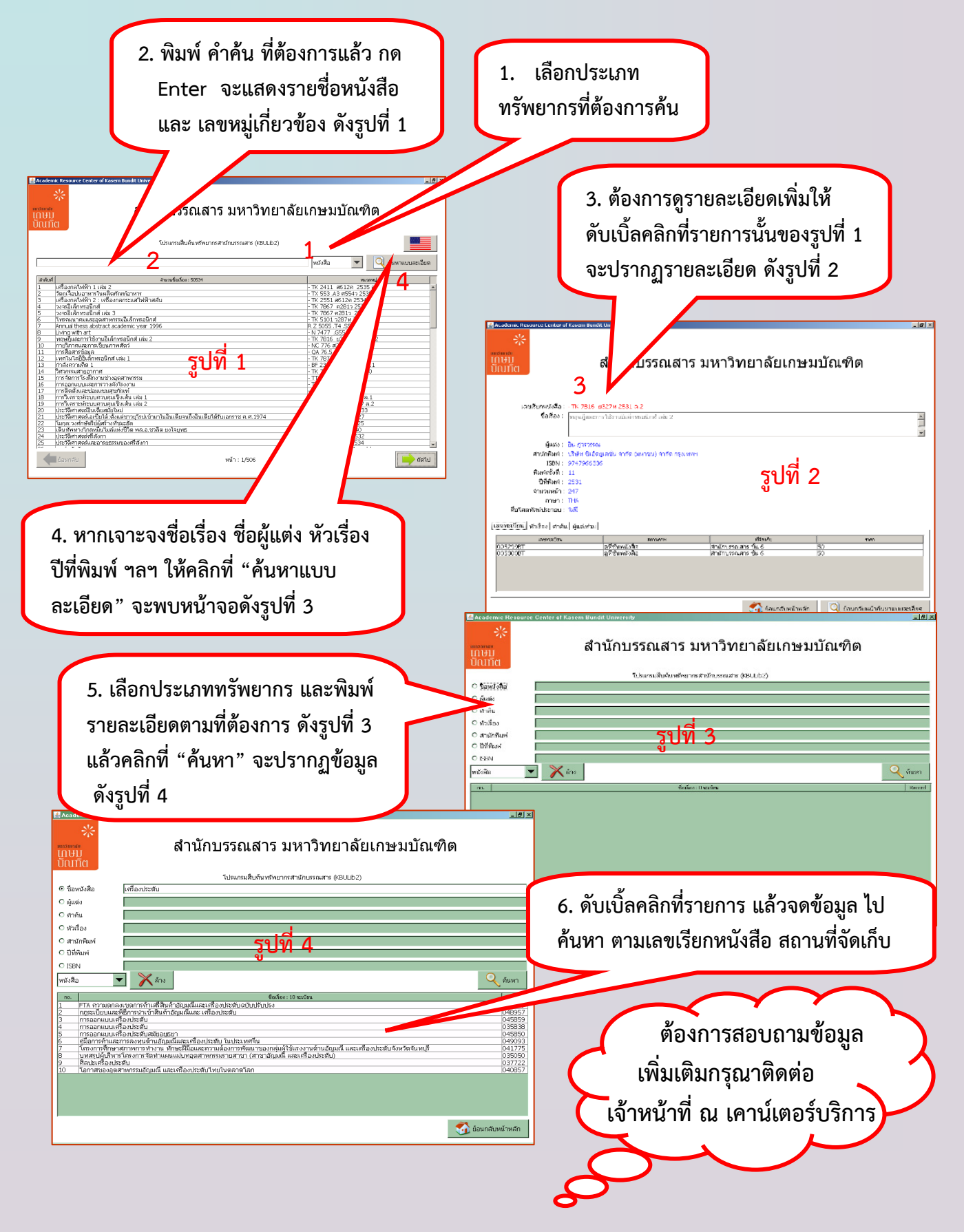